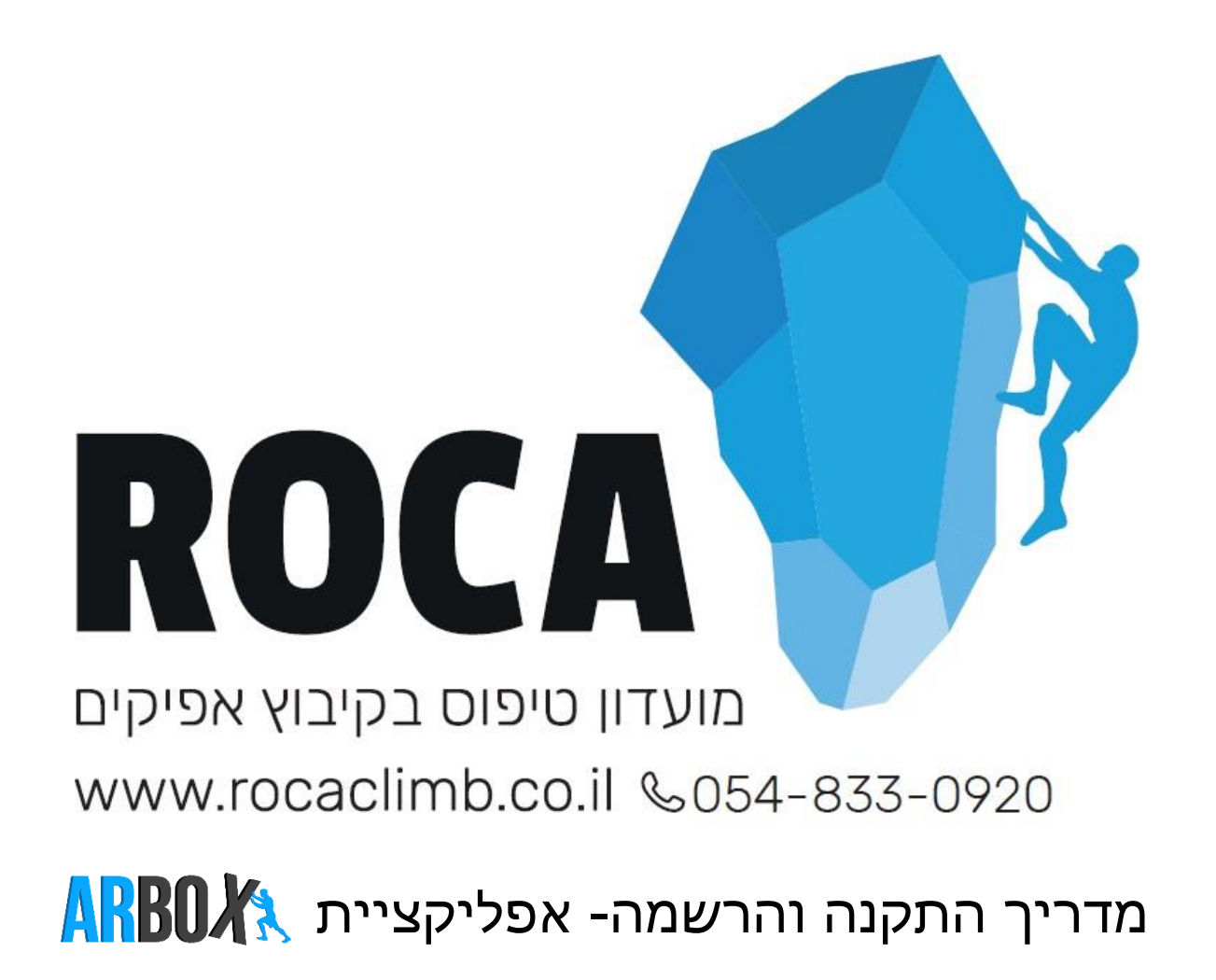

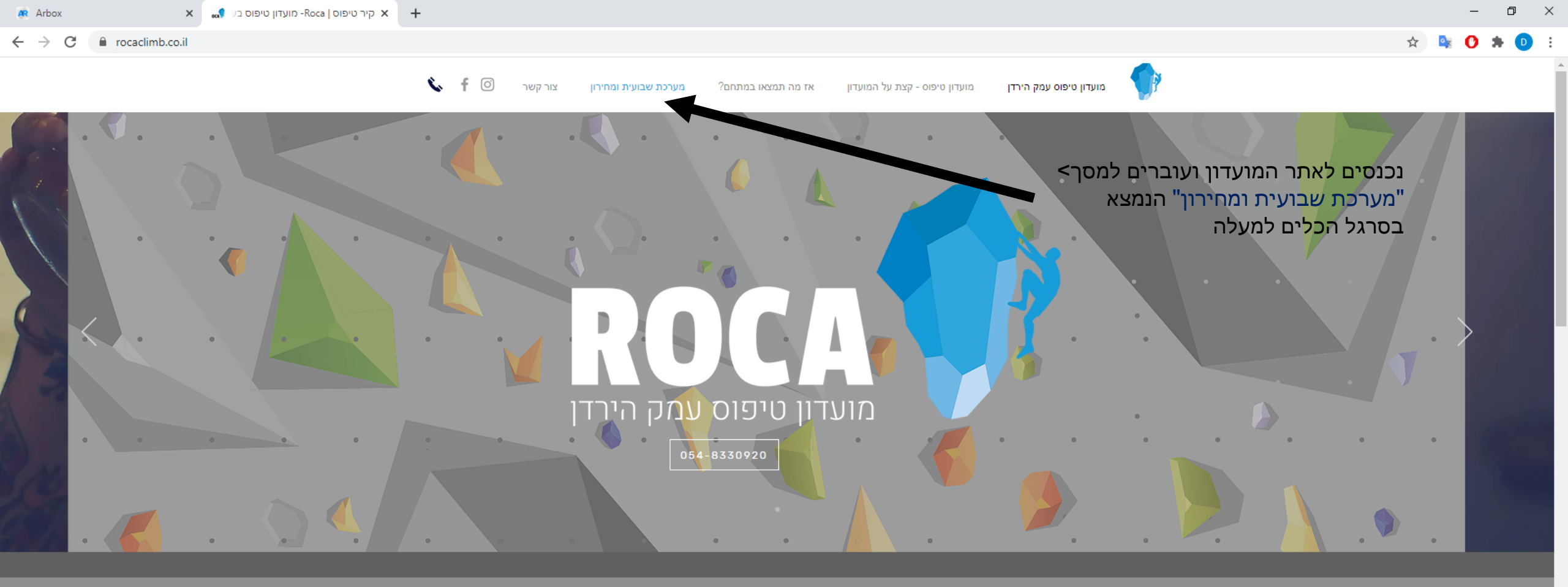

## מועדון טיפוס

נכון שאצל כל אחד זה אחרת. אבל הנטייה לטפס נמצאת אצל כולנו בדם - מאז שהיינו קופים.. עברו קצת מים בירדן, וגם כמה אולימפיאדות, והיום הטיפוס הוא ענף מקצועי, עשיר, מעניין ומאתגר. באולימפיאדה. העוסקים בענף בארץ ובעולם הם משפחה מיוחדת ושאפתנית, וגם קהילה חמה. אם מעניין אתכם לשמוע או לחוות יותר, או להצטרף אלינו לקהילה שמעודדת בריאות, שמחה, אתגר ושיתופיות - הגעתם למקום הנכון.

קצת על המועדון מועדון רוקה מהווה מרכז אימונים ופנאי עבור אוכלוסיית עמק הירדן והסביבה. המועדון רואה לנגד עיניו פיתוח ענף הטיפוס והנגשתו לפריפריה הצפונית.

22 🥫

0

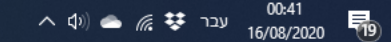

#### https://www.rocaclimb.co.il/blank-1

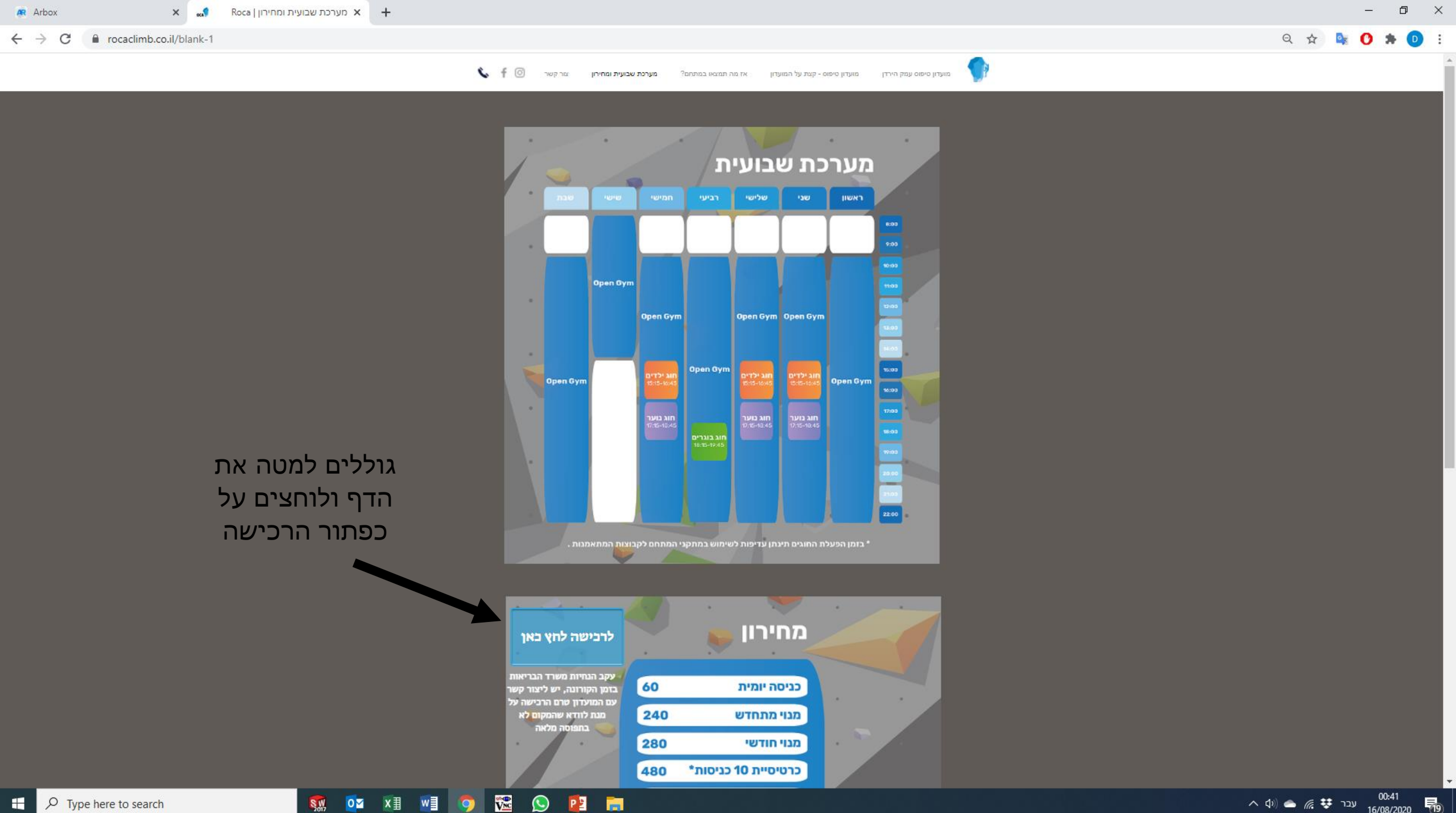

0

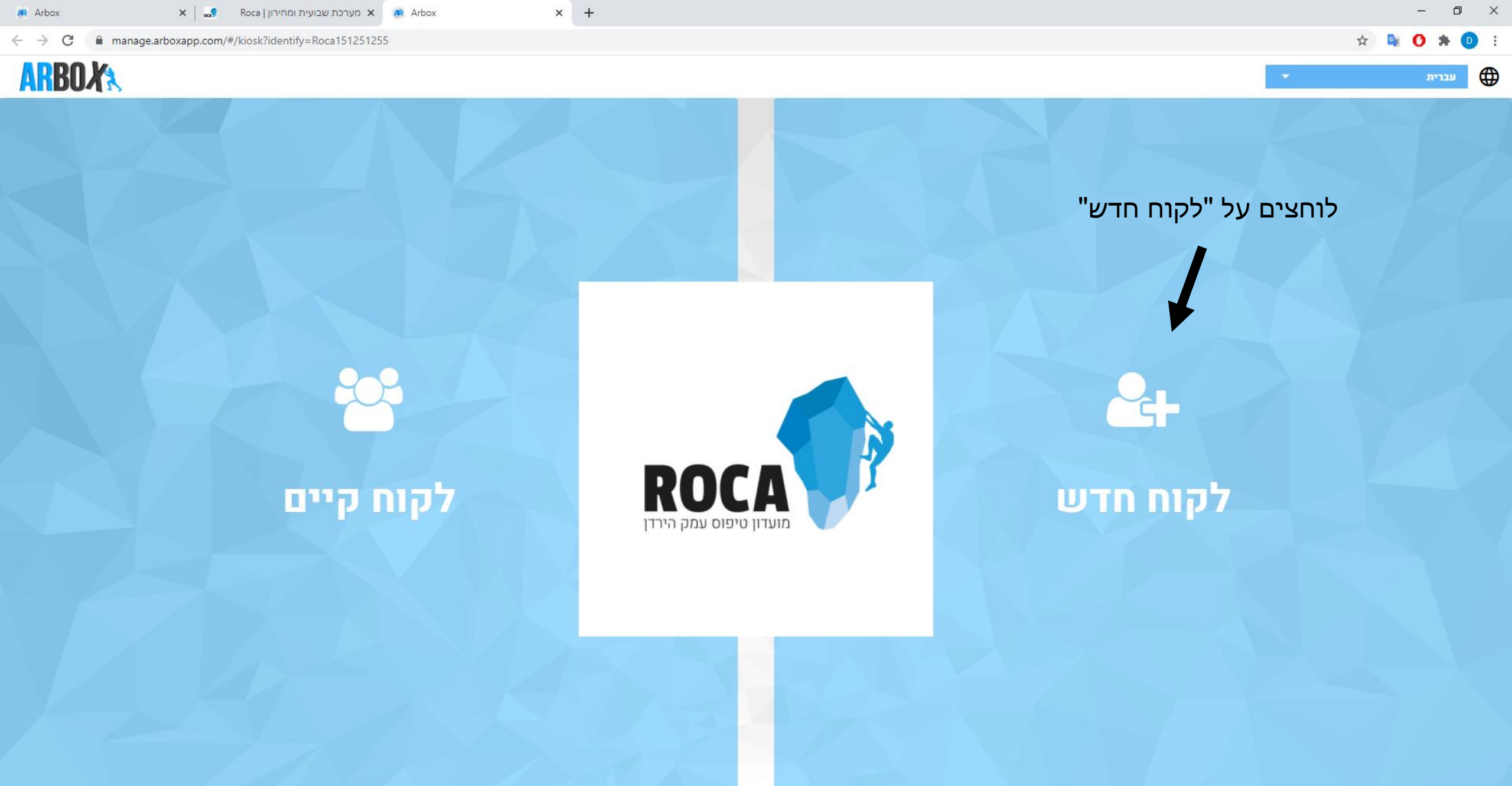

へ (1) (14 ربدہ 🗱 🥻 میں 00:14 16/08/2020 👘

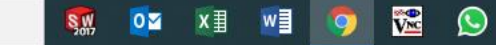

← → C 🔒 manage.arboxapp.com/#/ex/external-sign-in

### ARBOXA

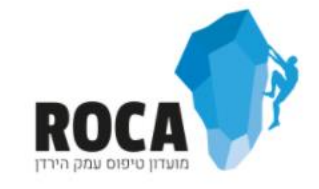

× +

#### ברוכים הבאים! שנתחיל בהליך ההצטרפות?

התחל!

לוחצים על כפתור ה"התחל"

☆

D :

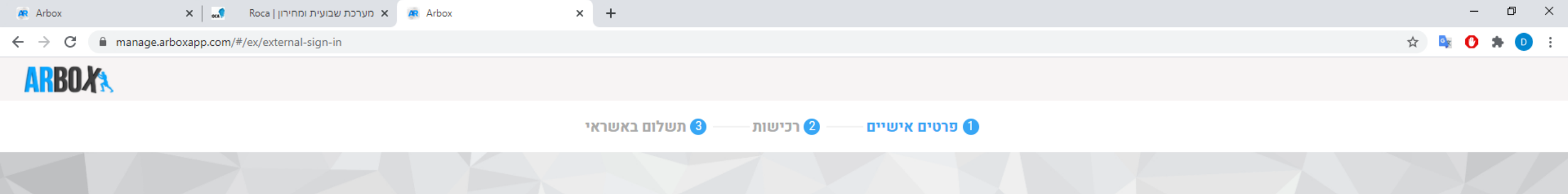

#### ממלאים את כל הפרטים כנדרש:

אישור שליחה יאפשר\* לנו להעביר לכם פרטים ולשמור על קשר רציף. מבטיחים לא לשלוח שטויות...

| * שם פרטי                                                          | שם משפחה * |
|--------------------------------------------------------------------|------------|
| * אימייל                                                           | טלפון      |
| מספר נוסף                                                          | תעודת זהות |
| יום הולדת<br>ד                                                     | מגדר*      |
| אני מאשר/ת קבלת מסרונים לנייד ו/או חומר פרסומי מהמועדון לנייד. 📘 4 |            |
| אני מאשר/ת קבלת דיוור ו/או חומר פרסומי מהמועדון במייל. 📃           |            |
|                                                                    |            |

😒 😰

₩ V<u>NC</u>

<mark>0</mark>⊻ X∄

SW

w

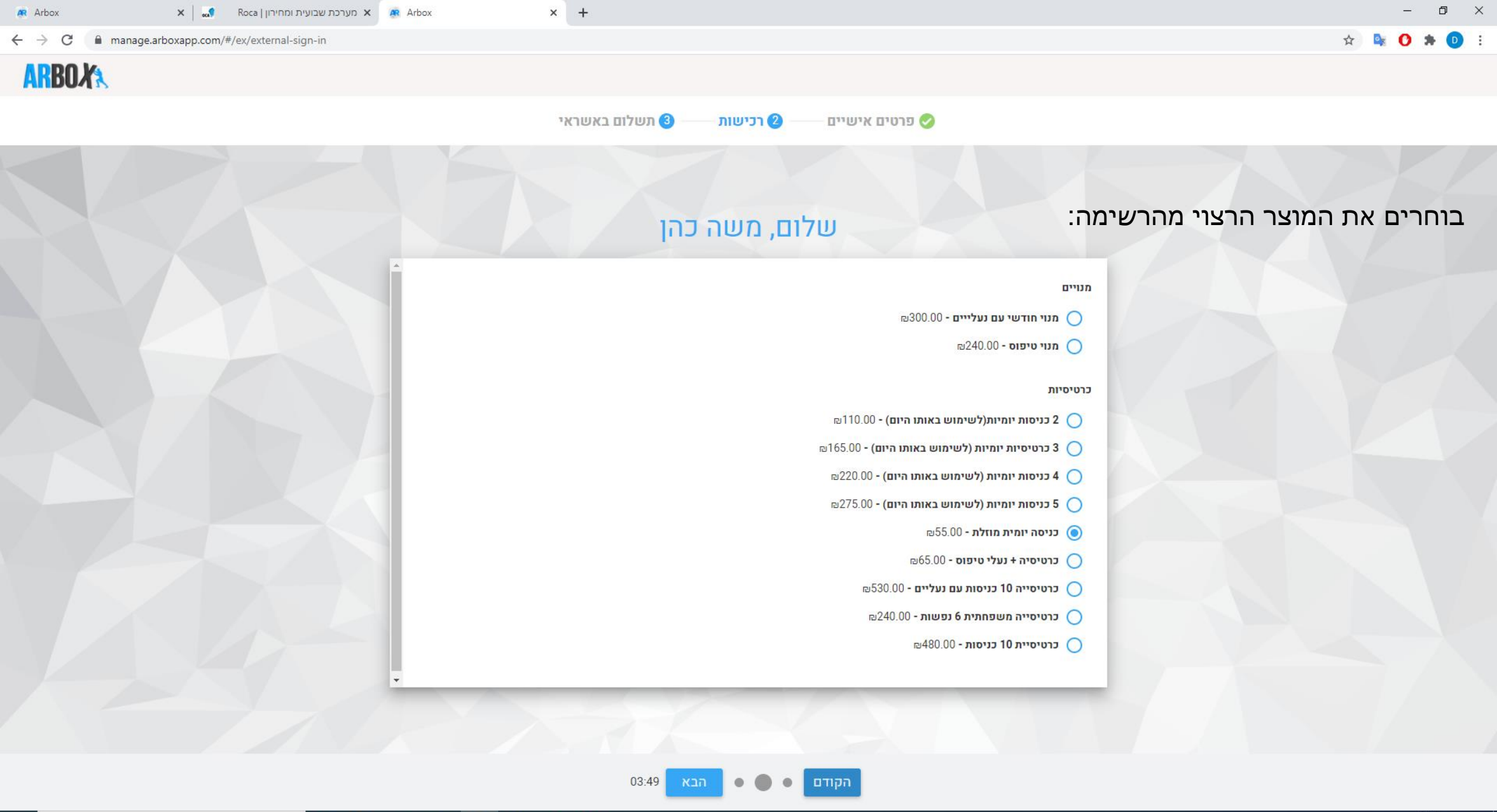

🐖 🔯 🗷 🗐 阿 隆 😰

| 🙉 Arbox                                       | 🗙 🔜 Roca   מערכת שבועית ומחירון 🗙 🧟 Arbox | × +                                                                                                    |                    |                   | – 0 ×                             |  |  |
|-----------------------------------------------|-------------------------------------------|----------------------------------------------------------------------------------------------------|--------------------|-------------------|-----------------------------------|--|--|
| $\leftrightarrow$ $\rightarrow$ C $\hat{m}$ m | nanage.arboxapp.com/#/ex/external-sign-in |                                                                                                    |                    |                   | x) 🔯 🗘 🖈 📵 🗄                      |  |  |
| <b>ARBOX</b>                                  |                                           |                                                                                                    |                    |                   |                                   |  |  |
| פרטים אישיים 🤣 🥏 רכישות 🥵 תשלום באשראי 🤣      |                                           |                                                                                                    |                    |                   |                                   |  |  |
|                                               |                                           |                                                                                                    |                    | מספר כרטיס 🜟      |                                   |  |  |
|                                               |                                           | 08 🗸 / 2019                                                                                                    | ~                  | תוקף כרטיס        | ממלאים את כל הפרטים כנדרש ומשלמים |  |  |
|                                               |                                           |                                                                                                    |                    | תעודת זהות        |                                   |  |  |
|                                               |                                           |                                                                                                    |                    | קוד אימות כרטיס 🕡 |                                   |  |  |
|                                               |                                           | ß                                                                                                    | 55.00              | סכום לתשלום       |                                   |  |  |
|                                               |                                           |                                                                                                    |                    |                   |                                   |  |  |
|                                               |                                           |                                                                                                    | בצע תשלום          |                   |                                   |  |  |
|                                               |                                           | SECURE PAYMENT SECONDER SECONDER SECOND | EURE PAYMENT       |                   |                                   |  |  |
|                                               |                                           |                                                                                                    | POWERED BY PELECAS |                   |                                   |  |  |
|                                               |                                           |                                                                                                    |                    |                   |                                   |  |  |
|                                               |                                           |                                                                                                    |                    |                   |                                   |  |  |
|                                               |                                           |                                                                                                    |                    |                   |                                   |  |  |
|                                               |                                           |                                                                                                    |                    |                   |                                   |  |  |
|                                               |                                           |                                                                                                    |                    |                   |                                   |  |  |
|                                               |                                           |                                                                                                    |                    |                   |                                   |  |  |
|                                               |                                           |                                                                                                    |                    |                   |                                   |  |  |
|                                               |                                           | 03:49 סיום                                                                                                    | הקודם • •          |                   |                                   |  |  |

🐖 🕶 🛛 🗐 🧐 🏧

Type here to search

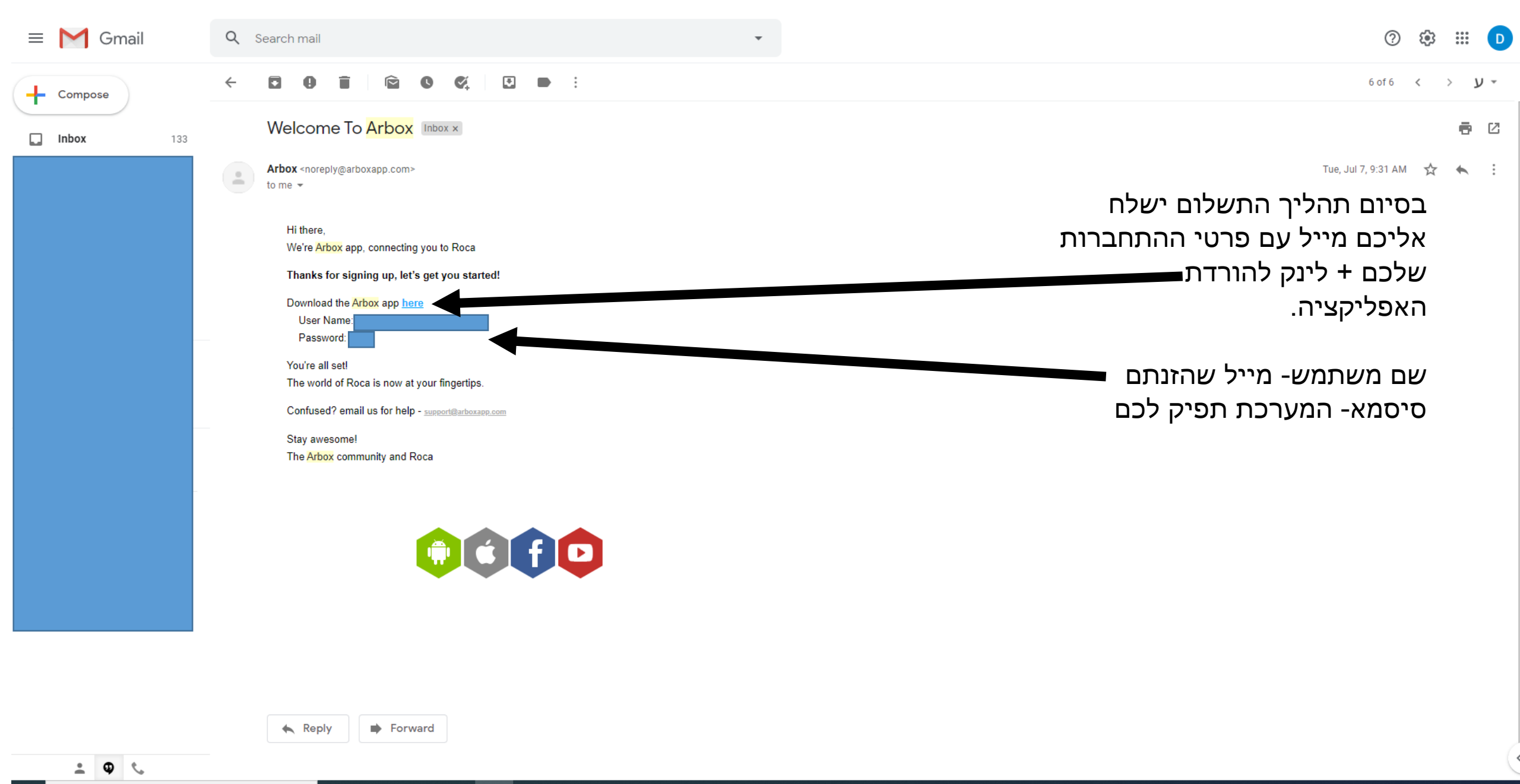

₽ Type here to search

<mark>0</mark>⊻ x∃ w]

SW

🕓 😰

へ (10) 🌰 🜈 😻 ESP 00:20 16/08/2020

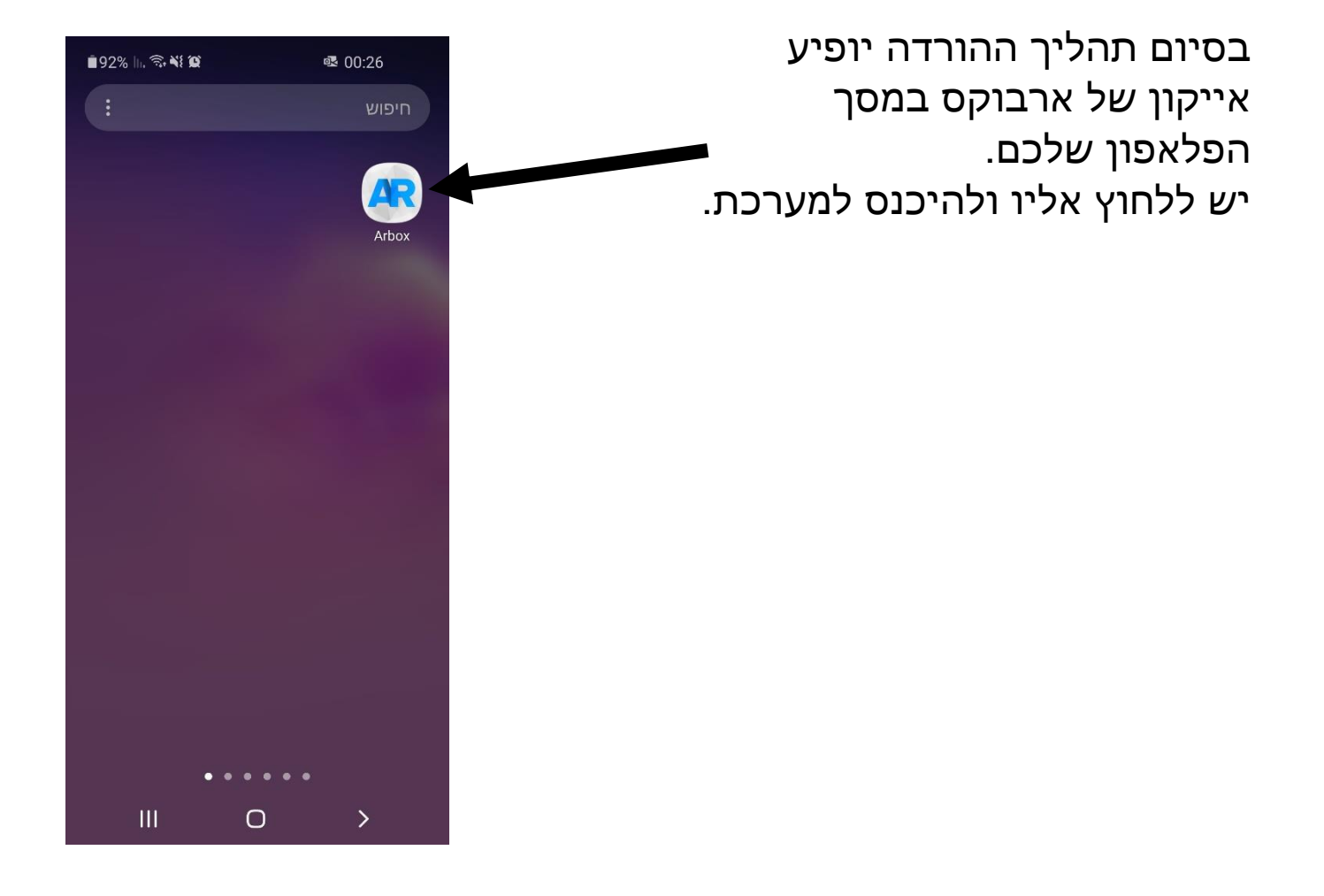

בכניסה האפליקציה תדרוש ממכם להתחבר עם הפרטים שקיבלתם במייל:

- 1. מייל שהזנתם
- 2. סיסמא שהמערכת הפיקה לכם

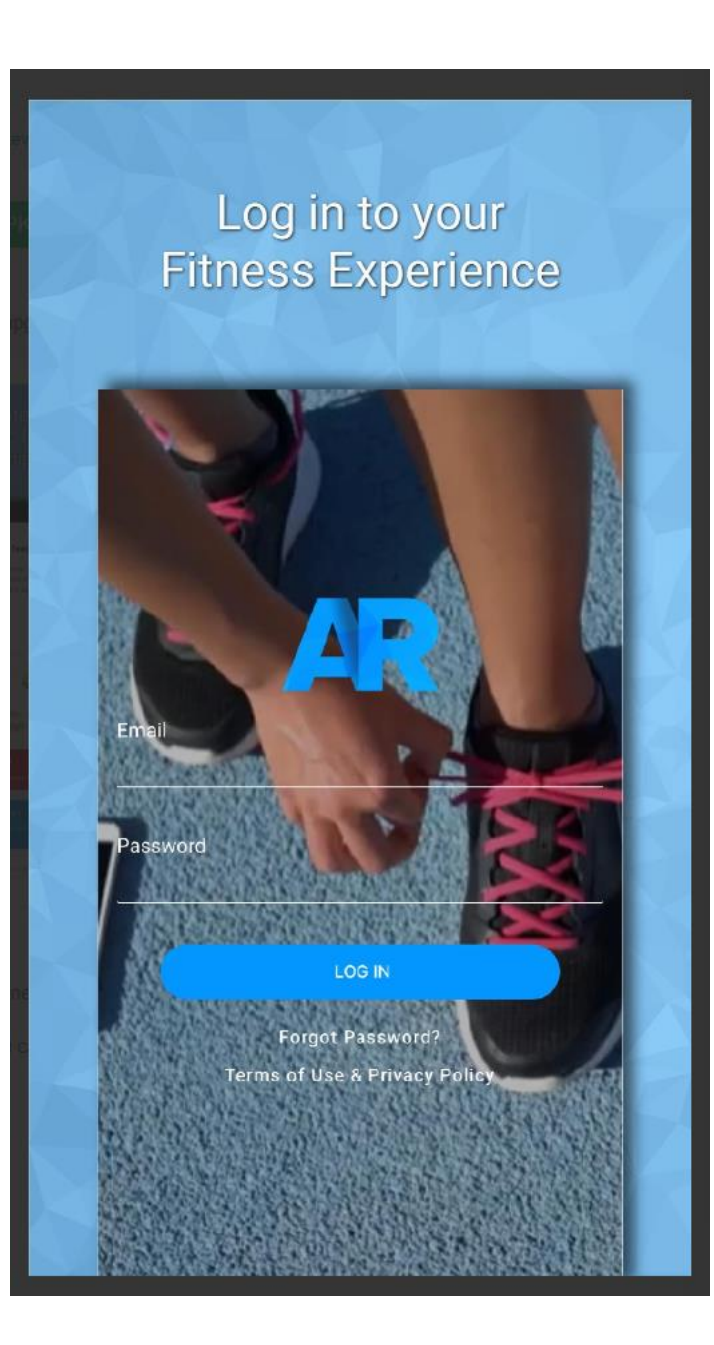

זהו! אתם חלק ממועדון רוקה! כל מה שנותר הוא לרשום את עצמכם לשעות הטיפוס/אימון/חוג הרצויות. לוחצים על כפתור לוח השעות של המועדון שמופיע למטה

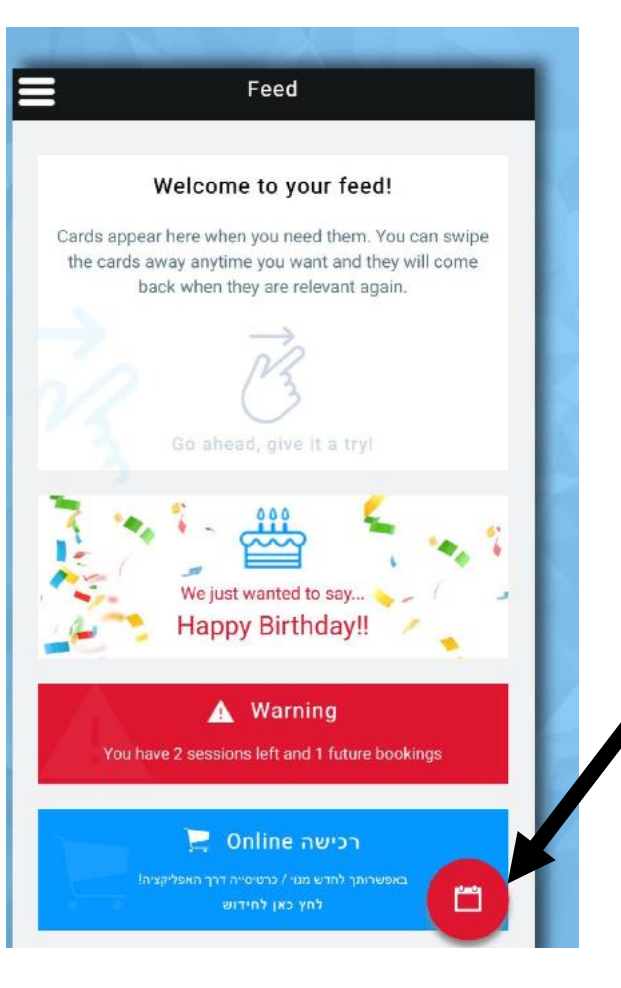

לוח השעות של המועדון יפתח, כל מה שנותר לכם הוא לקבוע לאיזה שעה/אימון תרצו להגיע. הרישום מתבצע על ידי לחיצה על כפתור ה – BOOK.

לדוגמה , אני מעוניין להגיע BOOK (1) 0 / 40 לטיפוס חופשי במתחם בשעה 14:00 BOOK (1) 0 / 40 Ο >

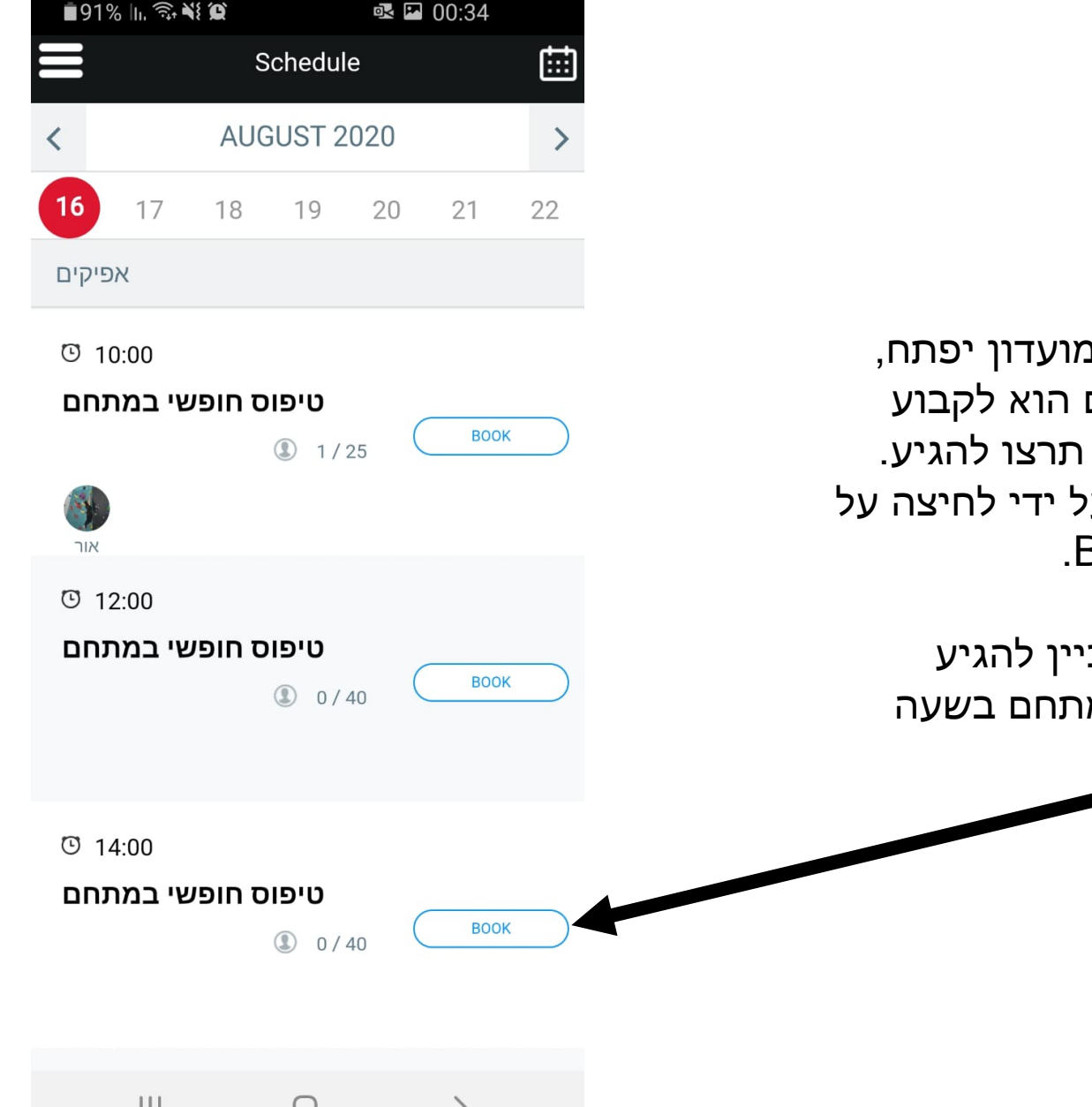

בכל זמן נתון תוכלו להתעדכן במצב המנוי שלכם:

- תוקף המנוי
- מספר כניסות
  שנשארו(\*כרטיסיות בלבד)
  - מצב הרשמה לשיעורים.

בנוסף ניתן לעדכן את פרטי\* המתאמן בכל זמן נתון, פרטים אישיים, מייל, פלא וכו'.

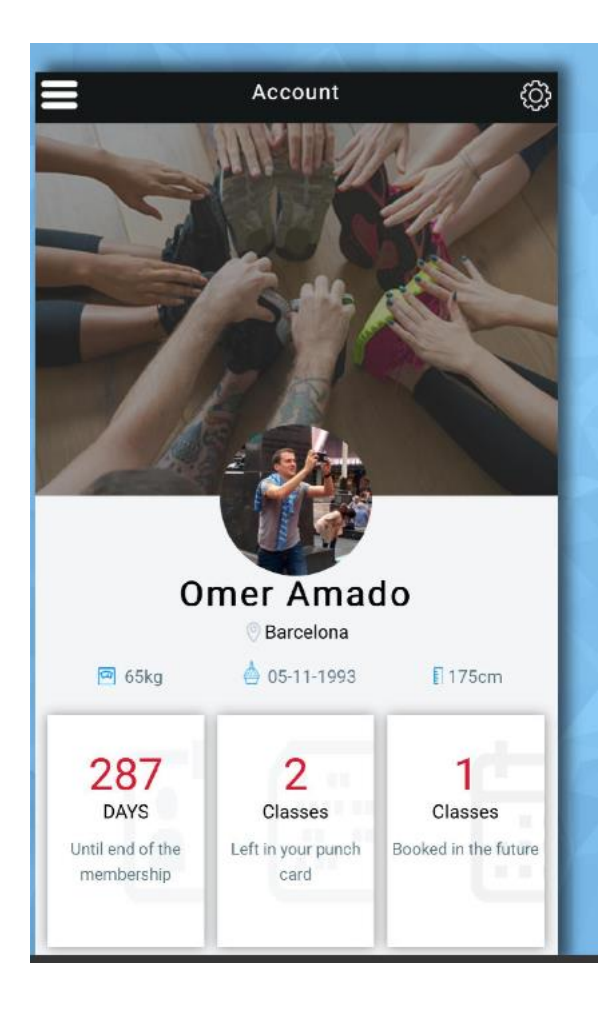

# מחכים לכם במועדון!!!

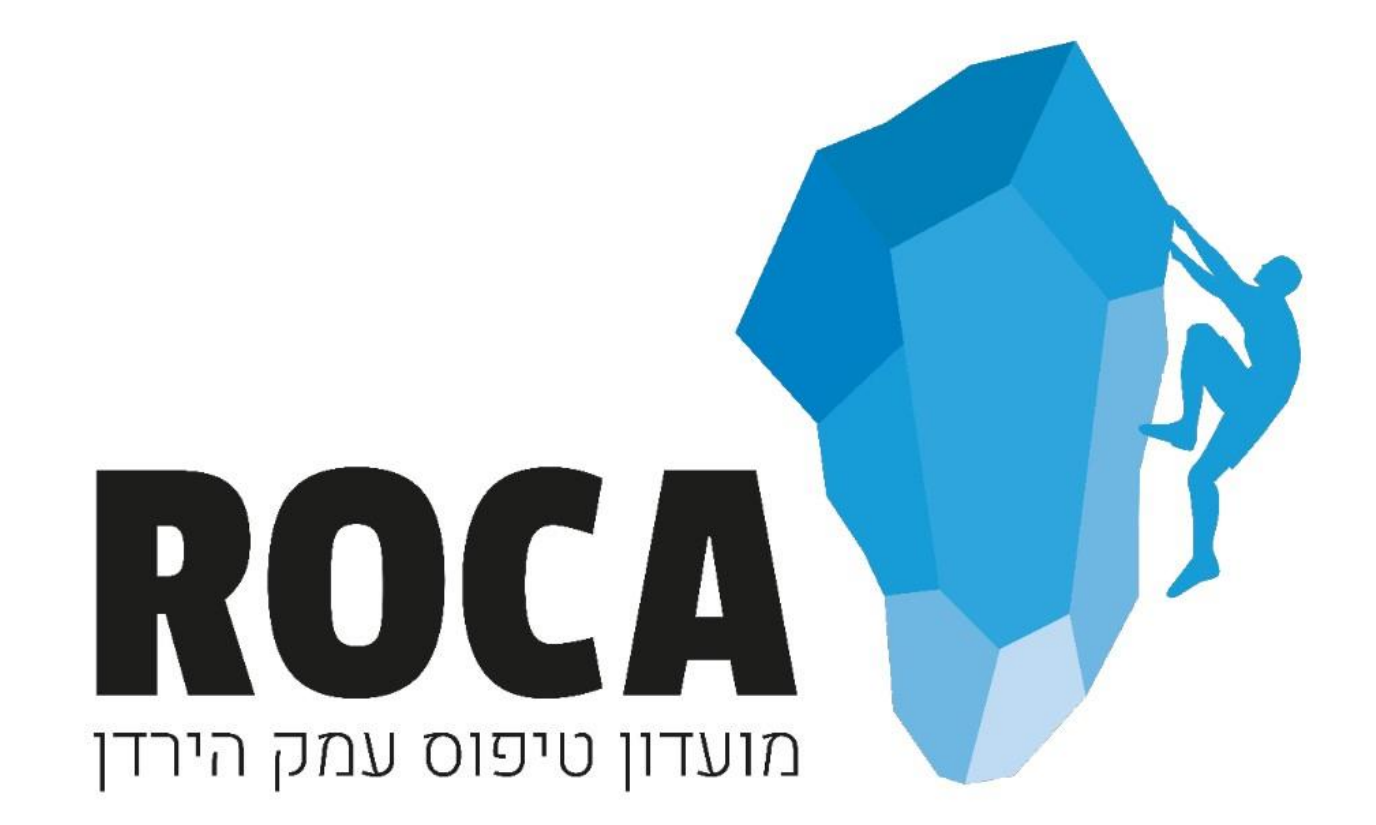